## WASHINGTON STATE DEPARTMENT OF

## Add a software provider to an electronic or remote notary endorsement

If you haven't already done so, you'll need to create a SecureAccess Washington (SAW) account and link your notary license before you can add a software provider to your notary license endorsement. See our <u>Setup Account Access</u> page for written and video instructions.

## Add a provider

- **1.** Login to the Professional and Business Licensing system.
- 2. Click Professional Licenses in the gray navigation bar at the top of the page.

| LICENSING Home Professional Licenses Business Licenses This is a test site and any transactions completed here will not produce a valid license. Please go to professionad         | License Lookup Course Search File a Complaint Fine Payments Made Help<br>ol.wa.gov to login and complete your transaction.                                                                                            |
|----------------------------------------------------------------------------------------------------|----------------------------------------------------------------------------------------------------|
| Manage Your Professional and Business Licenses O                                                                                                    | nline                                                                                                    |
| Professional Licenses Apply For Professional License Have an existing professional license? To renew or manage you must link to your license. Manage Existing Professional License | Business Licenses<br>You must have a business profile before you can:<br>• Apply for or renew a business license<br>• Update business license information<br>• Pay license fees for others<br>• Add a training course |
|                                                                                                    | Have an existing business license?<br>To renew or manage you must link to your license.<br>Link Existing Business License                                                                                             |

3. Click the link for your notary license.

| Diane Johnson                                                   |                         |              |                                |                    | Make a Payment |               |
|-----------------------------------------------------------------|-------------------------|--------------|--------------------------------|--------------------|----------------|---------------|
| <u>Jpdate legal name</u><br>E <b>mail:</b> dijohnson@dol.wa.gov | Mailing address:        |              |                                | Apply for new lic  | ense           |               |
| Iternate email: None                                            |                         | 1215<br>Olym | Cheesecake Ct<br>pia, WA 98501 |                    |                |               |
| Other Phone: None                                               |                         | Chan         | ge address                     |                    |                |               |
| Update contact information                                      |                         |              |                                |                    |                |               |
| Licenses                                                        | Unsubmitted Application | ıs           | Submitted Applications         | Completed Requests |                | Relationships |
|                                                                 |                         |              | Data Licanza Statur            | Renewal/Reinstate  | ment Status    | Action        |
| License                                                         | License Type            | Expiration   | Jate License Status            |                    |                |               |

**4. Click** the Manage Endorsement link in the blue menu bar on the right side of the page.

| Professional Licenses                                      |                                                                   |                                       |                        |
|------------------------------------------------------------|-------------------------------------------------------------------|---------------------------------------|------------------------|
| License Number: 21016213                                   | License Type: Notary Public                                       | Status: Active                        | Update Mailing Address |
| Name: Dee Dee Johnson<br>Current Issue Date: July 27, 2021 | First Issue Date: July 27, 2021<br>Expiration Date: July 01, 2025 | Sub-status: None<br>Bad Payment: None | Manage Entforsement    |
| Endorsements                                               |                                                                   |                                       | Print License          |
| Electronic Notary                                          |                                                                   |                                       | More Actions           |

5. The endorsement(s) you hold will be displayed on the page.

| Manage Endorsement  |        |                |        |  |
|---------------------|--------|----------------|--------|--|
| Endorsement Details |        |                |        |  |
| Endorsement Type    | Status | Date Requested | Action |  |
| Electronic Notary   | Active | July 27, 2021  | •      |  |
| Back                |        |                |        |  |

- 6. Click the down arrow in the Action column and select Add Provider from the dropdown.
  - If the provider you want to use isn't listed in the dropdown, select Other.

| Manage Endorsement  |        |                |                  |
|---------------------|--------|----------------|------------------|
| Endorsement Details |        |                |                  |
| Endorsement Type    | Status | Date Requested | Action           |
| Electronic Notary   | Active | July 27, 2021  |                  |
|                     |        |                | Show<br>Provider |
| Back                |        |                | Add Proviner     |

- 7. **Complete** the following fields on the Provider Details pop-up.
  - **Select** the appropriate option from the Provider Name dropdown.
  - Enter the appropriate date in the Effective Date field.
  - If you selected Other in the Provider Name field, **enter** the name of the provider you want to use in the Description box.
    - We'll review this provider and let you know if this provider doesn't meet the software provider requirements.
  - **Click** the Save button.

| Provider Details                                                        |                                                        |  |  |  |
|-------------------------------------------------------------------------|--------------------------------------------------------|--|--|--|
| * Provider Name<br>Docusign                                             | <ul> <li>Effective Date</li> <li>Oct 1, 2021</li></ul> |  |  |  |
| Description<br>If you selected Other, enter<br>the name of the provider |                                                        |  |  |  |
|                                                                         | Cancel Save                                            |  |  |  |

- **8.** You'll see a Provider Added message at the top of the page and the provider you selected will be displayed.
  - If you made an error, add the correct provider FIRST, then delete the provider you don't want.
    - If you delete the provider without first adding a new one, the system will remove your endorsement.
  - If you have another endorsement that needs a software provider, repeat steps 6 8 for that endorsement.

| Provider Added<br>Provider Added | ili ata da si ili di se Diana da se da                   |                                                          |        | × .og out [→ |
|----------------------------------|----------------------------------------------------------|----------------------------------------------------------|--------|--------------|
| Manage Endorsement               | are with not produce a valid noense. Please go to profes | sions.tot.wa.gov to togin and complete your transaction. |        |              |
| Endorsement Details              |                                                          |                                                          |        |              |
| Endorsement Type                 | Status                                                   | Date Requested                                           | Action |              |
| Electronic Notary                | Active                                                   | July 27, 2021                                            |        |              |
| Provider Details                 |                                                          |                                                          |        |              |
| Provider Name                    | Effective Date                                           | Description                                              | Action |              |
| Docusign                         | October 01, 2021                                         |                                                          | Delete |              |
|                                  |                                                          |                                                          |        |              |
| Back                             |                                                          | ß                                                        |        |              |

9. Click the Back button to return to the License Detail page.

| Provider Added<br>Provider Added |                                                                 |                                                          | X .og out [+ |
|----------------------------------|-----------------------------------------------------------------|----------------------------------------------------------|--------------|
| Manage Endorsement               | ered nere with not produce a valid itcense. Please go to profes | sions.con.wa.gov to togin and complete your transaction. |              |
| Endorsement Details              |                                                                 |                                                          |              |
| Endorsement Type                 | Status                                                          | Date Requested                                           | Action       |
| Electronic Notary                | Active                                                          | July 27, 2021                                            |              |
| Provider Details                 |                                                                 |                                                          |              |
| Provider Name                    | Effective Date                                                  | Description                                              | Action       |
| Docusign                         | October 01, 2021                                                |                                                          | Delete       |
|                                  |                                                                 |                                                          |              |
| Back                             |                                                                 | l\$                                                      |              |